## Komma igång med Vision WEB

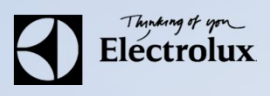

**1.** Surfa in på **Vision WEB** med datorn på adressen <u>http://bokning.witalabostader.se/</u> Då ska denna sidan visas.

2. Logga in med namn (objektsnummer, se hyresavi) och lösenord (1234)

| Vision WEB                                                                             | Theory of and<br>Electrolux |
|----------------------------------------------------------------------------------------|-----------------------------|
| Välkommen att boka via Interne<br>Logga in med personligt namn och<br><sub>Namn:</sub> | et.<br>Iösen.               |
| Lösenord:                                                                              |                             |
| Logga in<br>Glömt lösenord                                                             |                             |
|                                                                                        |                             |
| Version 1.2.0.0 Copyright Electrolux Laundry Syste                                     | em Sweden AB                |

## Komma igång med Vision WEB

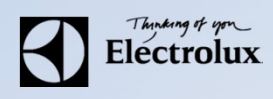

## **3.** Efter inloggning visas sida för bokning, där väljer ni Objekt för bokning.

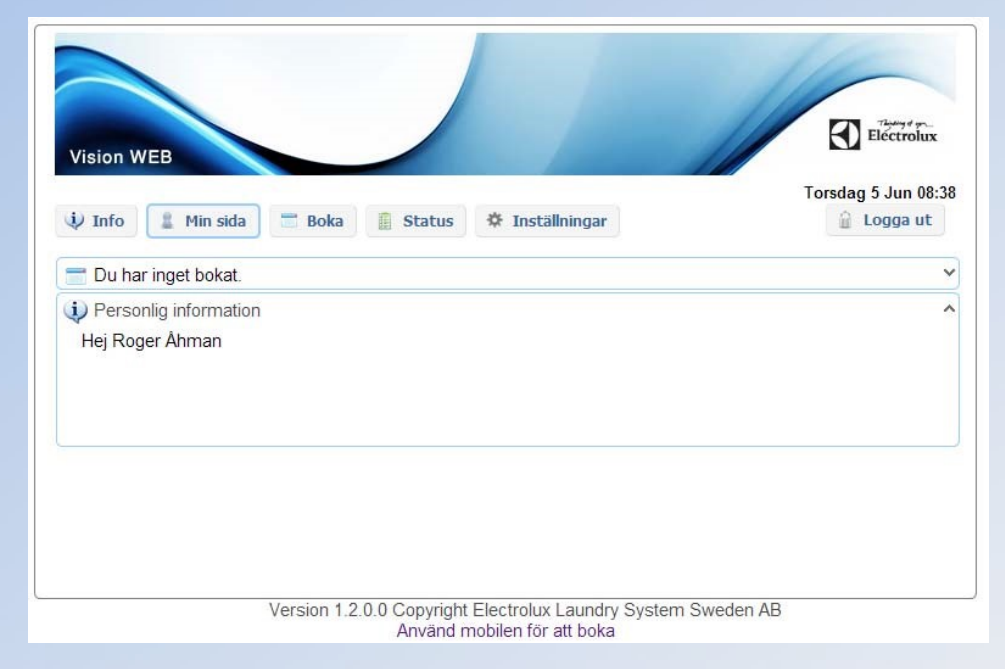

Min sida: Se dina aktuella bokningar, samt möjlighet att avboka.
Boka: Visa bokningsöversikt, samt boka tvättid, på samma vis som ni gör i Bokningstavlan.
Status: Visar återstående maskintid.
Information: Allmän information från fastighetsägaren
Inställningar: E-post, mobilnummer, vision WEB lösenord,
påminnelse av pass och maskin klar.
Nyhet är ni kan boka Grovtvättmaskinen på Kantarellen.